# 人とくるまのテクノロジー展 2024

Automotive Engineering Exposition 2024

# 参加登録手順のご案内

# 「人とくるまのテクノロジー展 2023」または 「"くるまからモビリティへ"の技術展」アカウントをお持ちの方へ

本展示会への参加には、本年度の参加登録が必要です。

「人とくるまのテクノロジー展 2023」「"くるまからモビリティへ"の技術展」にて既にアカウントをご登録 いただいている場合は、**同アカウント**にて「人とくるまのテクノロジー展 2024」にもログインいただけます。 **ログイン後、マイページより本展示会への参加登録を完了してください。** 

# STEP 01 >人とくるまのテクノロジー展 公式サイトTOPページより「来場登録」を押下

人とくるまのテクノロジー展公式サイトに入り、スクロールすると画面右手に「来場登録」バナーが現れます。 「来場登録」バナーをクリックします。

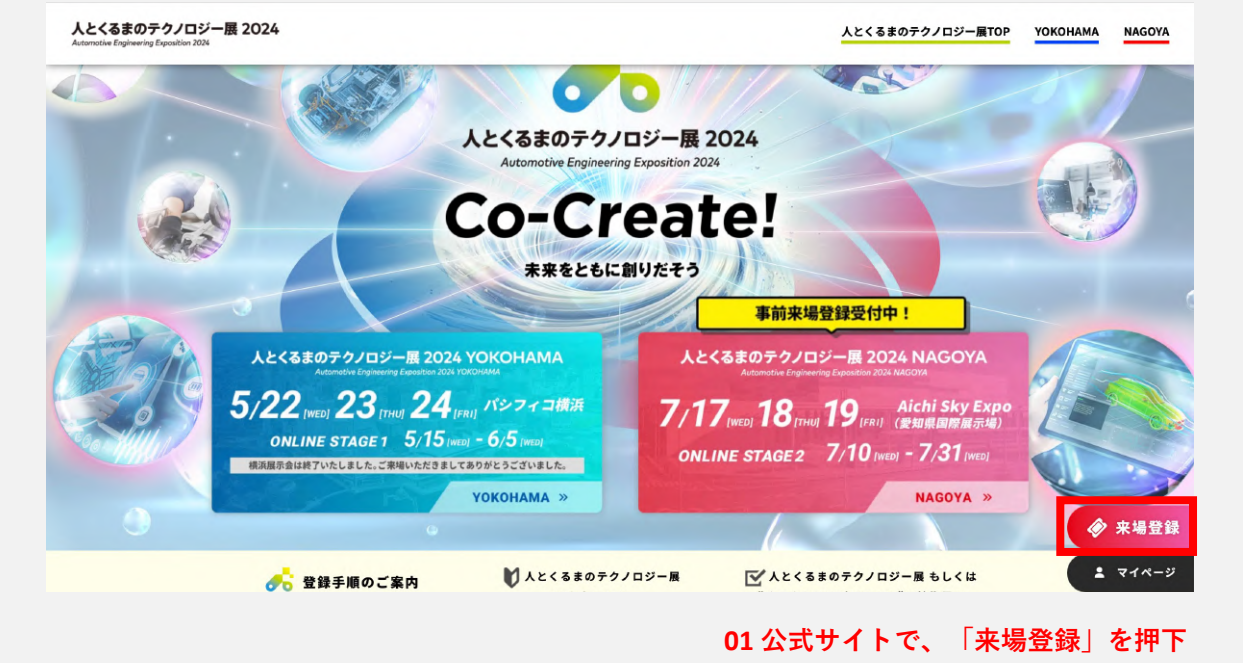

STEP 02 >名古屋展示会+オンライン展示会 を選択

|                               | 来場登録について                            |
|-------------------------------|-------------------------------------|
| ご来場前に必ず事前                     | <b>*登録をお済ませください。当日登録の受付はございません。</b> |
| Press / Mediaの方は <u>。</u>     | <u>こちら</u> をご参照ください。                |
| 事前来場登録開始                      | 横浜展示会・オンライン展示会:4月2日(火)~             |
|                               | 名古屋展示会:6月3日(月)~                     |
| <ol> <li>事前来場登録後、マ</li> </ol> | イページにログイン                           |
| <ol> <li>事前に「入場証」を</li> </ol> | A4サイズでカラー印刷                         |
| 3.当日、会場の来場受                   | 付にて「入場証」を四つ折りにして、会場設置の専用フォルダヘ       |
| 4. 専用フォルダに入っ                  | た「入場証」を提示後、入場                       |
|                               | 02 名古屋展示会+オンライン展示会 を選択              |

1

STEP 03 > お持ちのアカウントでログイン

下記のログインエリア(赤枠)よりログインしてください。 ※パスワードをお忘れの場合は、パスワードを再設定後ログインしてください。

|                                                                                | 人とくるまのテクノ                                                                                | ロジー展 2024                                                                                                    |
|--------------------------------------------------------------------------------|------------------------------------------------------------------------------------------|----------------------------------------------------------------------------------------------------|
|                                                                                | 横浜展示会 2<br>多古屋展示会 2                                                                      | 2024/05/22~2024/5/24<br>2024/07/17~2024/07/19                                                                                    |
| 人とくるまのテクノロジー展 2024<br>Autorative Engineering Engentive 2004                    | オンライン展示会 s                                                                               | STAGE 1 2024/05/15~2024/06/05                                                                                                    |
|                                                                                | S                                                                                        | STAGE 2 2024/07/10~2024/07/31                                                                                                    |
|                                                                                |                                                                                          |                                                                                                    |
| 古屋&オンライン                                                                       |                                                                                          |                                                                                                    |
| とくるまのテクノロジー展 20<br>た、本登録でオンライン会場                                               | 024 名古屋会場への入場が<br>への入場(ログイン)も可                                                           | 「可能」。 (1アカウントにつき)取まで)<br>可能となります。                                                                                                |
|                                                                                |                                                                                          |                                                                                                    |
|                                                                                | /トの発気が必要にかりまう                                                                            | *                                                                                                    |
| 数ですがアカウント登録をお                                                                  | 5願いいたします。                                                                                | 9 »                                                                                                    |
| 「人とくるまのテクノロジー展<br>はございません。                                                     | ミ」「"くるまからモビリテ·                                                                           | ィヘ"の技術展」にてアカウントをご登録いただいている場合は、同アカウントでログインいただけますため、新規登録                                                                           |
|                                                                                |                                                                                          |                                                                                                    |
|                                                                                |                                                                                          |                                                                                                    |
|                                                                                |                                                                                          | <b>新行机型24</b> 種                                                                                                    |
| <b>人とくるまのテクノロ</b><br>に登録がお済みの方は、こち<br>登録手順のご案内(PDF)                            | コジー展」「"くる<br><sup>56からログインして本年所<br/>03</sup>                                             | 新規型録<br>まからモビリティへ"の技術展」アカウントをお持ちの方<br>go参加登録をしてください。<br>お持ちのアカウント情報をご入力の上、ログインを細下                                                |
| <b>人とくるまのテクノロ</b><br>に登録がお済みの方は、こち<br>登録手順のご案内(PDP)<br>メールアドレス                 | コジー展」「"くる<br>S6からログインして本年別<br>03                                                         | ボ児登録 まからモビリティへ"の技術展」アカウントをお持ちの方<br>gの参加登録をしてください。<br>お持ちのアカウント情報をご入力の上、ログインを押下<br>saki-yamamoto@taiseisha.co.jp                  |
| <b>人とくるまのテクノロ</b><br>に登録がお済みの方は、こち<br>登録手順のご案内(PDF)<br>メールアドレス<br>パスワード        | コジー展」「**くる<br><sup>56からログインして本年的</sup><br>03                                             | 新規登録 まからモビリティへ"の技術展」アカウントをお持ちの方 goの参加登録をしてください。 お持ちのアカウント情報をご入力の上、ログインを押下 saki-yamamoto@taiseisha.co.jp                          |
| <b>人とくるまのテクノロ</b><br>に登録がお済みの方は、こち<br><u>登録手順のご案内(PDF)</u><br>メールアドレス<br>パスワード | コ <b>ジー展」「"くる</b><br>S6からログインして本年月<br>03                                                 | #状型整<br>まからモビリティへ"の技術展」アカウントをお持ちの方<br>go参加登録をしてください。<br>お持ちのアカウント情報をご入力の上、ログインを押下<br>seki-yamamoto@taiseisha.co.jp               |
| <b>人とくるまのテクノロ</b><br>に登録がお済みの方は、こち<br>登録手順のご案内(POP)<br>メールアドレス<br>パスワード        | コジー展」「"くる<br>56からログインして本年所<br>03                                                         | #税型整<br>まからモビリティへ"の技術展」アカウントをお持ちの方<br>gの参加登録をしてください。<br>お持ちのアカウント情報をご入力の上、ログインを押下<br>www.<br>パスワードをお忘れの方は <u>こちらをクリック</u> してください |
| <b>人とくるまのテクノロ</b><br>に登録がお済みの方は、こち<br><u>登録手順のご案内(PDF)</u><br>メールアドレス<br>パスワード | コジー展」「~くる<br>56からログインして本年月<br>03                                                         | #規型辞<br>まからモビリティへ"の技術展」アカウントをお持ちの方<br>go参加登録をしてください。<br>* お持ちのアカウント情報をご入力の上、ログインを押下<br>************************************      |
| <b>人とくるまのテクノロ</b><br>に登録がお済みの方は、こち<br>登録手順のご案内(POP)<br>メールアドレス<br>パスワード        | コ <b>ジー展」「*くる</b><br>56からログインして本年月<br>03                                                 | ##理整<br>まからモビリティへ"の技術展」アカウントをお持ちの方<br>go参加登録をしてください。<br>お持ちのアカウント情報をご入力の上、ログインを押下<br><br>パスワードをお忘れの方は <u>こちらをクリック</u> してください     |
| <b>人とくるまのテクノロ</b><br>に登録がお済みの方は、こち<br><u>登録手順のご案内(PDF)</u><br>メールアドレス<br>パスワード | コジー展」「"くる<br>56からログインして本年町<br>03                                                         | ####################################                                                                                             |
| <b>人とくるまのテクノロ</b><br>に登録がお済みの方は、こち<br>登録手順のご案内(POP)<br>メールアドレス<br>パスワード        | <b>コジー展」「"くる</b><br>56からログインして本年町<br>03                                                  | #税豊 <section-header></section-header>                                                                                            |
| <b>人とくるまのテクノに</b><br>に登録がお済みの方は、こち<br>登録手頭のご案内(POP)<br>メールアドレス<br>パスワード<br>    | <b>コジー展」「"くる</b><br>56からログインして本年町<br>03<br>いいの<br>の<br>の<br>Windo<br>Ma<br>記様現範囲内であっても、フ | #現聖                                                                                                    |

人とくるまのテクノロジー展 2024

Automotive Engineering Exposition 2024

#### 参加登録手順のご案内 「人とくるまのテクノロジー展 2023」または 「"くるまからモビリティへ"の技術展」アカウントをお持ちの方へ

### STEP 04 > 個人情報の取り扱いについて確認後、同意の場合は【同意する】にチェック プロフィール情報に変更がなければ、フォーム最下部の【保存】を押下

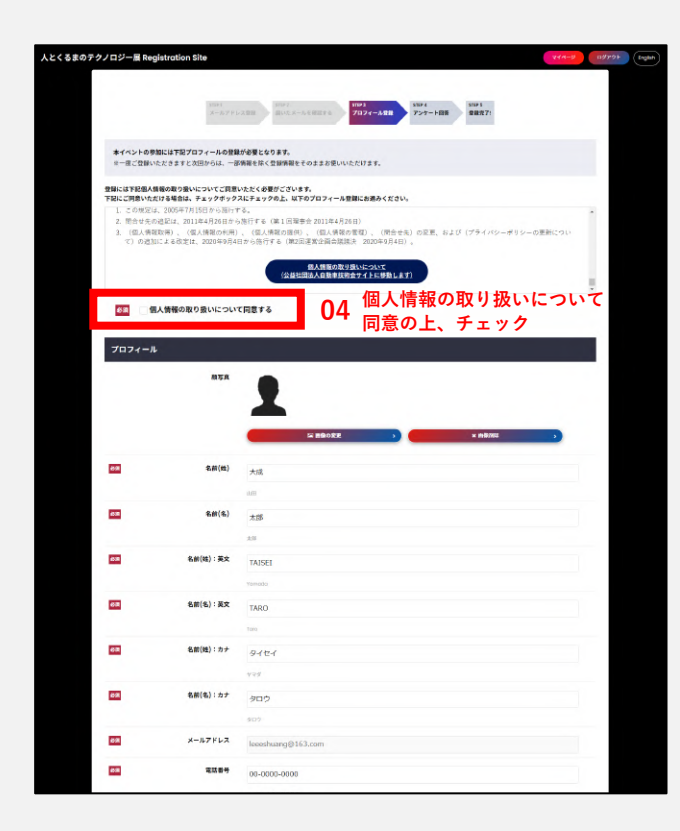

| 4500 | 電話書号       | 00-0000-0000                                                                                                    |                                       |
|------|------------|----------------------------------------------------------------------------------------------------|---------------------------------------|
|      |            | 1-47>6807987<br>03-034-5878                                                                                                    |                                       |
| 83   | 会社名/团体名    | 公益社団法人自動                                                                                                    | 即申技術会                                 |
|      |            | いたいでは、<br>の目的では、<br>の目的では、<br>では、<br>の目的では、<br>でいたい。<br>のの目的では、<br>のの目的では、<br>ののでは、<br>ののでは、<br>ののででは、<br>ののでは、<br>ののでは、<br>ののでは、<br>ののでは、<br>ののででは、<br>ののでは、<br>ののでは、<br>ののでは、<br>ののでは、<br>ののででは、<br>ののででは、<br>ののででは、<br>ののででは、<br>ののででは、<br>ののでででいいいいで、<br>ののでででは、<br>ののでででいいいいいいいいいいで、<br>ののでででいいいいいいいいいいいいいいいいいいいいいいいいいいいいいいいいい | ●<br>214、「一冊」ところわらくせるい                |
|      | 会社名/团体名:英文 | Society of AUTO                                                                                                    | DMOTTVE ENGINEERING EXPOSITION, Inc.  |
|      |            | bodiety of automotive                                                                                                    | INVANETAWA (INFORMICALING             |
| 418  | 会社名/四体名:カナ | ジドウシヤギジョ                                                                                                    | 1954                                  |
|      |            | ジドウシャギジュフカイ<br>取在多数めされていない                                                                                                    | きちょ 「イッパン」 ところかください                   |
| 4538 | 所規律署       | 思葉部                                                                                                    |                                       |
| _    |            | 223                                                                                                    |                                       |
| 638  | 所與部署:英文    | Sales                                                                                                    |                                       |
|      | 94         |                                                                                                    |                                       |
|      |            |                                                                                                    |                                       |
|      |            | <b>67</b> 38                                                                                                    | 日本 ~                                  |
|      |            | <b>53</b> \$\$\$69                                                                                                    | 123-4567                              |
|      |            |                                                                                                    | ハイフン皮会に手列曲字<br>133-1633               |
|      |            | 63 都道府集                                                                                                    | 庫水師 ~                                 |
|      |            |                                                                                                    | 8.7.8                                 |
|      |            | 88 市区町村                                                                                                    | 千代田区                                  |
|      |            |                                                                                                    | 1-roux                                |
|      |            | <u>434</u> 1876                                                                                                    | 五番町10-2                               |
|      |            | EV8                                                                                                    | 五番町センタービルSF                           |
|      |            |                                                                                                    | □==================================== |
| 08   | 19.91      | ○男性 ●女性                                                                                                    | 04 [l#1+] 'eft l'                     |
|      |            |                                                                                                    |                                       |
|      |            |                                                                                                    | **                                    |

### STEP 05 > アンケートに回答後【アンケート確認】を押下 アンケート回答確認画面の【お申込み完了】を押下で、参加登録完了

|                            |              |                                                                                                    | ORT |
|----------------------------|--------------|----------------------------------------------------------------------------------------------------|-----|
| 7074=A (4×)                | -x #2.82     |                                                                                                    |     |
| ンケート                       |              |                                                                                                    |     |
|                            | 人とくるまのテ      | アノロジー展 2024                                                                                                    |     |
| the Stationing Squares 201 | 核消展示会        | 2024/05/22~2024/5/24                                                                                                    |     |
|                            | 毛古屋展示会       | 2024/07/17~2024/07/19                                                                                                    |     |
|                            | オンライン展示会     | stuart 2024/06/15~2024/06/06                                                                                                    |     |
|                            |              | anna antiolio antiola                                                                                                    |     |
| 自動車波新会の個人会員で               | FD,          |                                                                                                    |     |
| • 会現                       |              | ○ おお丁具会 ○                                                                                                    |     |
| 年代をお答えください。                |              |                                                                                                    |     |
| 0 IOR                      |              | ) 20/T                                                                                                    |     |
| . sort                     |              | 0 40ft                                                                                                    |     |
| ROR                        |              | - eperts -                                                                                                    |     |
|                            |              |                                                                                                    |     |
| 勤務先の主要と思われる案件              | #を!つお答えください。 |                                                                                                    |     |
| ABS                        |              | AMBER     A     A |     |
| \$88# C                    |              | ○ 電気・電子機器                                                                                                    |     |
| B10 - 208                  |              | ○ III # - IR#                                                                                                    |     |
|                            |              | C #107                                                                                                    |     |
| - HEROMAN                  |              | ं सम                                                                                                    |     |
| · ADESA                    |              | C MARTINE                                                                                                    |     |
| (16日後日・ソフト                 |              | O #8                                                                                                    |     |
| 0 008                      |              |                                                                                                    |     |
|                            |              |                                                                                                    |     |
| 業種で「その物」を選択さら              | れた方はご記入ください  |                                                                                                    |     |
| 500.23WM04                 |              |                                                                                                    |     |
| 貴方の主要と思われる職種               | ETOBBRCEOU.  |                                                                                                    |     |
| 文章・単文                      |              | ○ 全面・対面                                                                                                    |     |
| 0 801                      |              | 0 825 - 108                                                                                                    |     |
| MARTIN                     |              | 0 ARRH                                                                                                    |     |
| ● 生産管理·制造                  |              | C 2.836                                                                                                    |     |
| ○ 広報・販売・サービス               |              | <u>ं हत</u>                                                                                                    |     |
| 0 BR                       |              | 0 72                                                                                                    |     |
|                            |              |                                                                                                    |     |

| SHE SEX CON                                               | 0.000 340                |
|-----------------------------------------------------------|--------------------------|
|                                                           | _ mm - cm                |
| ) ##                                                      | ○ 66長 - 進任               |
| ⊖ &A · MA                                                 | 8 408                    |
| RMC FEMRI ERRORAMIZRAC                                    | £30,                     |
| 80029804                                                  |                          |
|                                                           | 調整可                      |
| 000000                                                    | 11240.000                |
| 经利用现在 0006                                                | 7-888                    |
| -Mr.M.Witk                                                | 調査物社の数判測室                |
| 調道・セミナー提供                                                 | i tos                    |
|                                                           | EA<#du.                  |
| 500文学制作                                                   |                          |
| 瞬味・動心があるものをお答えください。※                                      | and calleon              |
| 1090                                                      | K941FF4>                 |
| ポディ・シャーシ                                                  | □ 内級                     |
| 电子信息·电信息                                                  | (株園 - 32時金属4681)         |
| 金华秋阳 - 集校                                                 | - ##x                    |
| #EV71017                                                  | D EV - HEV - PHEV - FCEV |
| 服物モーター・インバーター                                             | BR#1000                  |
| ・ 自動運転・ADAS・センシング                                         | _ A1                     |
| CAL・モデルペース開発                                              | 0+1/1-0+107e             |
| Moos                                                      | Distan - Sires - Miles   |
| AR - SHEE                                                 | _ 1.8 · Md · 2.9932      |
| 職題・エネルゼー・資源                                               | 1888 - 通信                |
| 京都県市・京都市システム                                              | 37971671                 |
| ✓ その後モビッティ                                                |                          |
| 現所・私古屋 展示会に本場されたことがあり                                     | 275.                     |
| 703800                                                    | ○ 请去教授乐場                 |
| <ul> <li>BC2.4/8</li> </ul>                               | ○ オンラインのみ参数              |
| - 455607<br>* 82248<br>********************************** |                          |
|                                                           |                          |
|                                                           | 20.                      |
|                                                           |                          |

|                                                        | 1991<br>スールフドレス登田                         | 1<br>0,X-&9HETA 70   | 1<br>274-528 720 | -1111 84871    |     |  |
|--------------------------------------------------------|-------------------------------------------|----------------------|------------------|----------------|-----|--|
|                                                        | 人とくるまのアクノロ                                | U-M 2024             |                  |                |     |  |
|                                                        | ● 本展示会 202                                | 4/05/22~2024/5/24    |                  |                |     |  |
| <b>6</b> 6                                             | 名古理課学会 202                                | 4/07/17~2024/07/19   |                  |                |     |  |
| ALCORPT 1/10-2203                                      | オンライン展示会 (TAI)                            | 1 2024/05/15~2024/0  | 16/05            |                |     |  |
|                                                        | (inter-                                   | (1 20204/27/10-2224) | w19e             |                |     |  |
| アンケート回答                                                |                                           |                      |                  |                |     |  |
| 自動車用料会の個人会員ですか、                                        |                                           |                      |                  |                |     |  |
| 会員                                                     |                                           |                      |                  |                |     |  |
| 専代をお答えください。<br>30代                                     |                                           |                      |                  |                |     |  |
|                                                        |                                           |                      |                  |                |     |  |
| 動機先の主要と思われる業種を17<br>自動車                                | お答えください。                                  |                      |                  |                |     |  |
| 費力の正要と思われる職種を1つお                                       | BACKON.                                   |                      |                  |                |     |  |
| 果糖·研究                                                  |                                           |                      |                  |                |     |  |
| 保護をお答えください。                                            |                                           |                      |                  |                |     |  |
| 超回者 - 役員                                               |                                           |                      |                  |                |     |  |
| 費方のご要場目的をお答えくださ                                        | o, onenant                                |                      |                  |                |     |  |
| 15.1620 (15.1620)<br>15.1620                           |                                           |                      |                  |                |     |  |
| -820.004                                               |                                           |                      |                  |                |     |  |
| 異味・聞心があるものをお答えく                                        | ださい、小田田田田可                                |                      |                  |                |     |  |
| エンジン<br>内装                                             |                                           |                      |                  |                |     |  |
| 平母は<br>44                                              |                                           |                      |                  |                |     |  |
| 50 · lot                                               |                                           |                      |                  |                |     |  |
| 線浜銀石企業場帯望日をお答えく                                        | ださい、小田田田田可                                |                      |                  |                |     |  |
| 5/25 (40)                                              | ar 1976 Filling ( )                       |                      |                  |                |     |  |
| 5/26 (#)<br>5/27 (m)                                   |                                           |                      |                  |                |     |  |
| 各古原展示会未得希望日をお答え<br>(オンラインのみ未得予定の場合<br>※名古屋の未得受旅び6月上切より | ください。※複数連携対<br>はチェックせずにお連みくだ<br>2間輪いたします。 | 310.                 |                  |                |     |  |
| 6/29 640                                               |                                           |                      |                  |                |     |  |
| 6/30 L#3<br>3/1 (象)                                    |                                           |                      |                  |                |     |  |
| 横浜・名古屋 展示会に高級された                                       | ことがありますか。                                 |                      |                  |                |     |  |
| allen.                                                 | 0.5                                       |                      |                  |                |     |  |
| 今後自動車は時金でらの営業発信                                        | ***L#TU5                                  | 【お申                  | 込み気              | 6 <b>7</b> ] 7 | を押下 |  |
| MA.                                                    |                                           |                      |                  |                |     |  |
|                                                        |                                           |                      | 29534/87         |                |     |  |
|                                                        |                                           |                      |                  |                |     |  |
|                                                        |                                           |                      |                  |                |     |  |
|                                                        |                                           |                      |                  |                |     |  |

Automotive Engineering Exposition 2024

# STEP 06 >来場登録後に届く【人とくるまのテクノロジー展 2024】参加事前登録完了のお知らせメールに 添付されている来場証、もしくは来場者マイページより「入場証DL」を押下し、 来場証をA4カラー印刷して会場へ持参

| <u>人とくるまのテクノロジー展 ONLINE 展示会入口は こちら</u><br>参加登録済みのイベント 06 入場証ダウンロート                                                                                                  |              |
|----------------------------------------------------------------------------------------------------|--------------|
| 参加登録済みのイベント 06 入場証ダウンロート                                                                                                    |              |
|                                                                                                    | し印刷          |
| 入場証発行用 イベント名 パス種別 予約済み 入場証<br>コード イベント                                                                                                    | アンケート        |
| 人とくるまのテクノロジー展 2024 横浜&オンライン                                                                                                    | ✔回答済         |
| <u>表示</u> 人とくるまのテクノロジー展 2024 名古屋&オンライン <u>予約済み一覧</u> <u>入場証 DL</u>                                                                                                  | ✔ <u>回答済</u> |
| 講演会・試乗会をお申込みの方は、 <b>「入場証DL」</b> より最新の入場証PDFをダウンロード・A4カラー印刷して 会場へお持ちください。<br>当日入口にて、入場証の渡元が必要になります。<br>持参いただけなかった場合、予約が確認できませんため必ずお持ちください。<br>※ オンライン講演会の聴講に予約は不要です。 |              |
| 名理講演を予約する 研究発売会を予約する フォーラムNAGOVAを予約する 自動運転パス試画体験を予約する                                                                                                    |              |

# 参加事前登録完了メールサンプル

| 参加事前登録完了メールサンプル                                                                      | /                                                                                                    | 入場証サンプル                                                                                  |                                                                                                    |
|--------------------------------------------------------------------------------------|----------------------------------------------------------------------------------------------------|------------------------------------------------------------------------------------------|----------------------------------------------------------------------------------------------------|
| 人とくるまのテクノロジー展運営事務局<br>【人とくるまのテクノロジー展 2024】参加事前登録完了のお知らせ<br>売先:                       | E ≥ 2024 #4.月2日 10:00                                                                                                    | 2024 N 入場証                                                                               | <b>予約済みイベント</b><br>(24,597)<br>(法規則55分前までに、会議室 調査会場までお超しください。<br>(法規則55分前までに、Atchi Sky Expo メインエントランスは免会<br>交話が377)。 |
| 【展示会運営事務局】 株式会社大成社<br>様                                                              |                                                                                                    | Automotive OEM                                                                           | ●2024/07/17(水) 10:00 会議室 L1<br>EVが気持ちよく活躍するモビリティシステムの開<br>発                                                          |
| 人とくるまのテクノロジー展 2024<br>事前来場登録が完了いたしました。                                               |                                                                                                    | <sup>会社名</sup> Company Name<br>株式会社大成社                                                   | ●2024/07/17(水) 13:00 会議室 L1<br>将来のモビリティを考える:電動化と脱炭素への<br>知恵                                                          |
| イベントの詳しい情報は人とくるまのテクノロジー展<br>≳式Webサイトにてご確認ください。                                       |                                                                                                    | 部署·役職名 Division Name<br>営業部                                                              | ●2024/07/17(水) 16:00 会議室 L3+L4<br>森林情報のDX化とCO2吸着量について                                                                |
| https://aee.expo-info.jsae.or.jp/ja/<br>#0#0#0#0#0<br>トレイスまのテクノロジー屋 2024 A 7楽場の支A    |                                                                                                    | <sup>既名 Nome</sup><br>大成 太郎                                                              | ●2024/07/18(木) 16:00 会議室 L3+L4<br>自動運転の推進とあいちデジタルアイランドプロ<br>ジェクトについて                                                 |
| へとくるよのデジノロシー皮 2024 へと米 物の方へ<br>300000000<br>▼ご来場の際に必要なもの                             |                                                                                                    |                                                                                          | ●2024/07/18(木) 10:30 展示会場<br>自動運転パス試乗体験                                                                              |
| ・                                                                                    | お越しください。<br>いてもお答えできませんのでご了承ください。                                                                                            | Abd Starberg Pyr Dip-H 2024<br>American Internet Research                                |                                                                                                    |
| copyright (c) Society of Automotive Engineers of Japan, Inc. All Hights<br>Reserved. |                                                                                                    | 122000004359<br>① 折り曲げ(山折り) く                                                            | 予約の変更・キャンセルは、マイベージより行ってください。                                                                                         |
| 2024 N 入場証<br>会自動車                                                                   | <u>予約済みイベント</u><br>除59時までに、会康室 調査作用までお培じください。<br>除59時までに、Achi Sey Expo メインゴントランス就要会<br>でお払ください。<br><b>17(水) 10-00 会議室 L1</b> | ご入場に禁じて<br>会期 2024年 7月17日(水) ~7月19日(金) 10:00~17:00<br>会場 Alchi Sky Expo(愛知県国際展示場) E-Fホール | 本入場証について  人とくるまのテクノロジー展では、QRコードシステムを導入 しております。 本人場証のQRコードを出展社プースにて読み取った場合、  参録優勢が出来社に提供されます。                         |
| Automotive OEM EVが気持ち<br>発<br>会社名 Company Name ●2024/07/                             | よく活躍するモビリティンステムの開<br>17(水) 13:00 会議室 L1                                                                                      | 入場方法 ▲ 本入場新参A4サイズ・100%でカラー印刷し、四つ折りに                                                      | QRコードの読み取りは名刺をお渡しするのと同様の行為に<br>なりますので、十分ご留意ください。                                                                     |
| 株式会社大成社 将来のモビリ 知恵のモビリ                                                                | ノティを考える:電動化と脱炭素への                                                                                                    | して会場にお持ちください。<br>② 展示ホールE・F 入場口にて入場証を提示してください。                                           | <ul> <li></li></ul>                                                                                                  |
| 世報では、2 Division Name<br>営業部<br>● 202407/1<br>● 202407/1                              | )X化とCO2吸着量について<br>18(木) 16:00 会議室 L3+L4                                                                                      | ③ 会場にて入場証フォルダをご用意しております。<br>本入場証を入れてご入場ください。                                             |                                                                                                    |
| 氏名 いいる<br>大成 太郎 ●2024/07/<br>●勤選転/公                                                  | 暦進とあいちテンダルアイラントプロ<br>ついて<br>18(木) 10:30 展示会場<br>ス試乗体験                                                                        |                                                                                          |                                                                                                    |
|                                                                                      |                                                                                                    |                                                                                          |                                                                                                    |
|                                                                                      |                                                                                                    | ▲ 印刷時の注意事項<br>縮小印刷すると、当日会場で読み取れない恐れがあります。<br>印刷時は必ず縮小せず印刷してください。                         |                                                                                                    |